## <u>Cómo registrarse en MyChart usando un código de activación – Sitio</u> <u>Web</u>

- 1. Obtenga un código de activación de MyChart en la oficina de su medico
- 2. Abra su navegador de Internet y vaya a www.mychart.montefiore.org. Su pantalla se verá así:

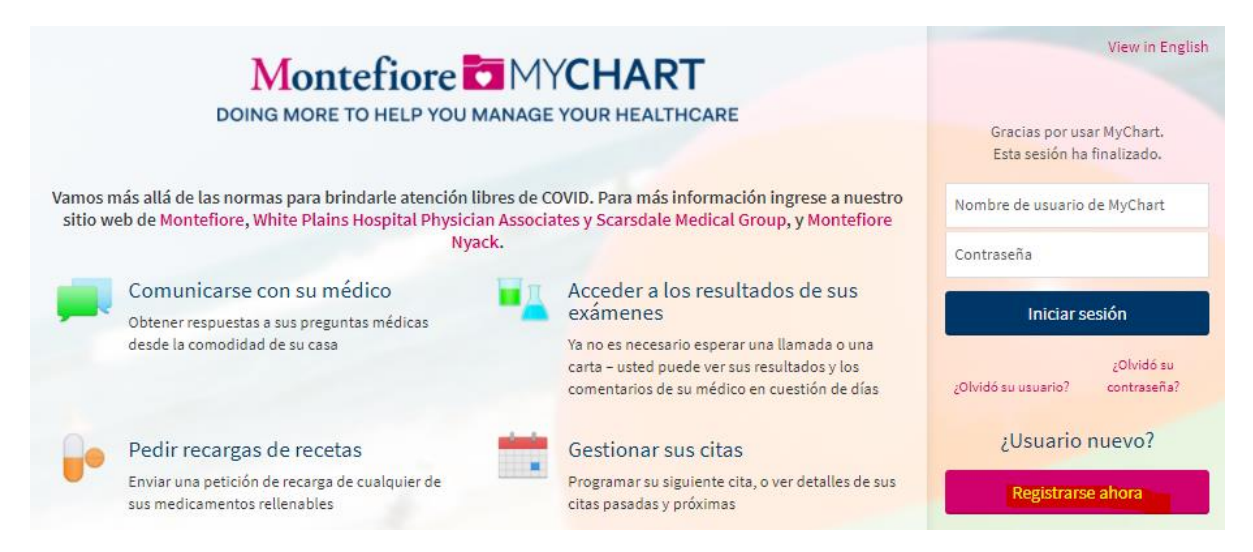

3. Haga clic en "Registrarse ahora". Ingrese el código de activación, el código postal y la fecha de nacimiento.

|                                         | ICalse                                               |                          |                   |                  |            |             |               |
|-----------------------------------------|------------------------------------------------------|--------------------------|-------------------|------------------|------------|-------------|---------------|
| Paso 1                                  |                                                      |                          |                   |                  |            |             |               |
| Se requie                               | ren todos los                                        | cam                      | pos.              |                  |            |             |               |
| Código (<br>Ingrese su )<br>terminar el | e activación<br>ódigo de activad<br>proceso de regis | n de<br>ción co<br>stro. | MyCha<br>omo apar | irt<br>ece en su | carta de i | inscripción | (no importa   |
| x00000<br>Código  <br>Por favor, in     | - x00000<br>ostal<br>grese su código                 | -<br>posta               | xxxxxxx           |                  |            |             |               |
| 300000                                  |                                                      |                          |                   |                  |            |             |               |
| Fecha d                                 | echa de nacimie                                      | D<br>Into en             | el forma          | ato indicad      | do el añ   | io debe ser | de 4 dígitos. |
|                                         |                                                      |                          |                   |                  |            |             |               |
|                                         |                                                      |                          |                   |                  |            |             |               |

4. Seleccione Continuar y luego elija un nombre de usuario y contraseña y acepte los términos y condiciones.

| Choose a Username & Password / Seleccionar un Nombre de Usuario & C                                                                                                    |  |
|----------------------------------------------------------------------------------------------------|--|
| Step 2 of 3 / Paso 2 de 3                                                                                                    |  |
| All fields are required. Se requieren todos los campos.                                                                                                    |  |
| Please choose your MyChart Username and password. / Por favor, elija su Nombre de Usuario de MyChart y contraseña.                                                                                                    |  |
| MyChart Username / Nombre de usuario de MyChart<br>Create a MyChart Username. It cannot be changed, so think of one that is secure and easy to remember. / Seleccione un Nombre de Usuario de MyChart. No<br>se lo puede cambiar, as A que piense en uno que sea seguro y fA¡cil de recordar.                                                                                                    |  |
| Username may consist of / El nombre de usuario puede contener a-z, 0-9, and or @                                                                                                    |  |
| Password / Contraseña<br>Create a password. Your password must be different than your MyChart Username. For increased security, use a combination of numbers and letters<br>(lowercase and uppercase). / Seleccione una contraseña. Su contraseña debe ser diferente a su Nombre de Usuario de MyChart. Para mayor seguridad,<br>utilice una combinaciên de números y letras en su contraseña. También meccle mayúsculas y minúsculas                                              |  |
| Eight characters or more; case sensitive; One number needed / Ocho caracteres o más; con diferenciación entre mayðsculas y minðsculas;Uno numero necesario<br>Retype Password / Vuelva a ingresar su contraseña                                                                                                    |  |
|                                                                                                    |  |
| Security Question / Pregunta de seguridad<br>If you forget your password, MyChart will present you with your selected security question and ask you for your secret answer. Make sure your answer is<br>meaningful, but not easy for others to guess. / Si se le olvida su contraseA±a, MyChart le mostrarA; su pregunta de seguridad y le pedirÃ; su respuesta secreta.<br>Asegúrese de que su respuesta tenga sentido, pero no tan fA¡cil como para que otros puedan adivinarla. |  |
| Choose a security question                                                                                                    |  |
| Secret Answer / Respuesta secreta                                                                                                    |  |
| Cannot include your password / No puede incluir su contraseña   NEXT / SIGUIENTE                                                                                                    |  |

- 5. Seleccione sus preferencias de notificación. Si desea recibir notificaciones por correo electrónico cuando haya nueva información disponible, seleccione sí y agregue una dirección de correo electrónico. Si desea recibir notificaciones por mensaje de texto, seleccione sí y agregue un número de teléfono móvil.
- 6. Lea los términos y condiciones y haga clic en aceptar

TÉRMINOS DE USO PARA SUSCRIPTORES (PACIENTES) DE MONTEFIORE MYCHART

1. Términos de uso.

Los servicios de Montefiore MyChart se ofrecen bajo los términos y condiciones dispuestos en el presente documento "Términos de uso", y usted acepta quedar obligado por los mismos. Los servicios de Montefiore MyChart solo están disponibles para usuarios que actualmente tienen una relación paciente-proveedor de atención de la salud con un médico u otro proveedor de atención de la salud que esté suscripto a los servicios de Montefiore MyChart ("Proveedor"). Le notificaremos a su Proveedor que usted ha aceptado estos Términos de